## **QUICK SETUP GUIDE**

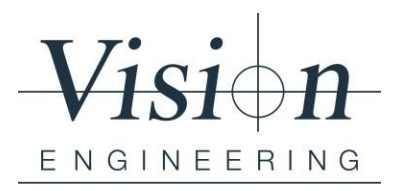

# ViCapture

## SOFTWARE INSTALLATION

Minimum Recommended PC Specs: Windows 10 (32/64-bit) / Windows 11 (64-bit), Intel<sup>®</sup> Core i5 - 2.5 GHz, 4GB RAM / 200 GB HD or better.

- 1. Uninstall / Remove any previous version of the following software from your PC, if any.
  - a. IDS uEye, IDS PEAK, Pylon and ViCapture
  - b. "Restart the PC"

# Note: Do not connect the MANTIS PIXO camera to the PC until after completing step 2. You can also download Software and Drivers from the Vision Support site at https://visioneng.support/kb/faq.php?id=241

- 2. Install ViCapture Software "ViCaptureSetup.msi"
  - a. Follow on screen wizard and complete the installation process.
  - b. "Restart the PC"
- 3. Connect the Mantis PIXO to a USB 3.0 or SS port on your PC using the included USB-C to A cable. Ensure that the USB-C end is securely connected to the PIXO's Type-C port.
  - a. Launch ViCapture Software
  - b. Enter Supervisor mode, click the button of and enter the password (Default password: Vision) and click OK.
  - c. Load Camera and Settings
    - i. Click on the "Settings Tab"
    - ii. Camera > From drop down select the correct Camera "U3-368xXLE-C xxxxx"
    - iii. Settings > To import the settings file Click on Manage> Import> Open the "Settings File" folder from the provided USB thumb drive and select the file named "COM6208 (0A) Mantis PIXO 5MP Camera Settings File.cset". Click on Open, Save and Close.
    - iv. Open drop down in settings and select the saved settings file

ergonomic stereo microscopes 💿 digital inspection systems 💿 optical & video measuring systems 💿 custom optics 💿 product design & manufacture

#### Vision Engineering Ltd.

The Freeman Building Galileo Drive Send, Surrey GU23 7ER United Kingdom W: visioneng.com E: generalinfo@visioneng.co.uk T: +44 (0)1483 248 300

Company No. 599506 VAT No. GB 2113258 14 EORI. GB211325814000

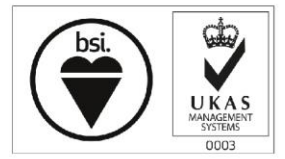

FM 557119

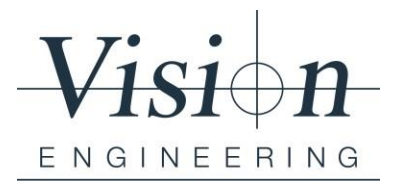

Note: Camera Settings Files - Due to different PC specifications, some PCs do not have the processing power to display a stable camera image at the full frame rate. If you have issues with image stability use provided secondary settings file called 'COM6209 (0B) - low bandwidth'.

4. ViCapture is installed and ready for use

ergonomic stereo microscopes 🔹 digital inspection systems 🔹 optical & video measuring systems 🔹 custom optics 🔹 product design & manufacture

### Vision Engineering Ltd.

The Freeman Building Galileo Drive Send, Surrey GU23 7ER United Kingdom

W: visioneng.com E: generalinfo@visioneng.co.uk T: +44 (0)1483 248 300

Company No. 599506 VAT No. GB 2113258 14 EORI. GB211325814000

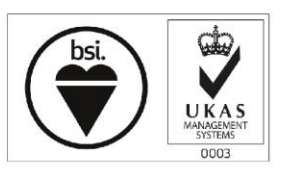

FM 557119